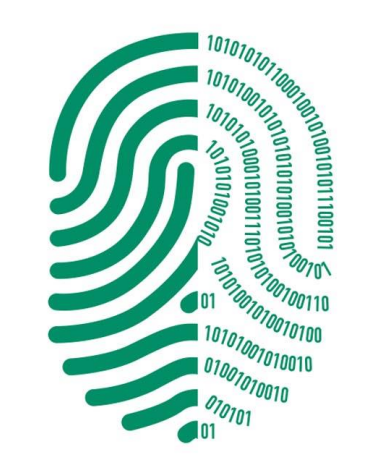

## Tutorial

## Asistente para desbloqueo Windows

## DIGITO

FIRMA DIGITAL

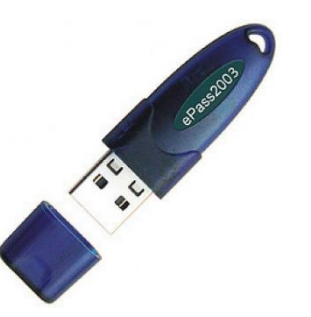

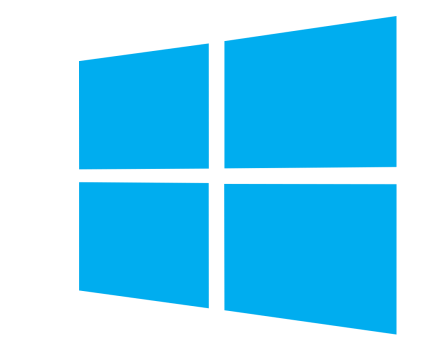

Guía de Uso

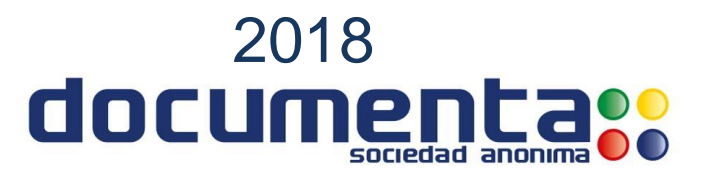

## Guía de Uso del Asistente Para Desbloqueo – Token Feitian epass2003 Windows

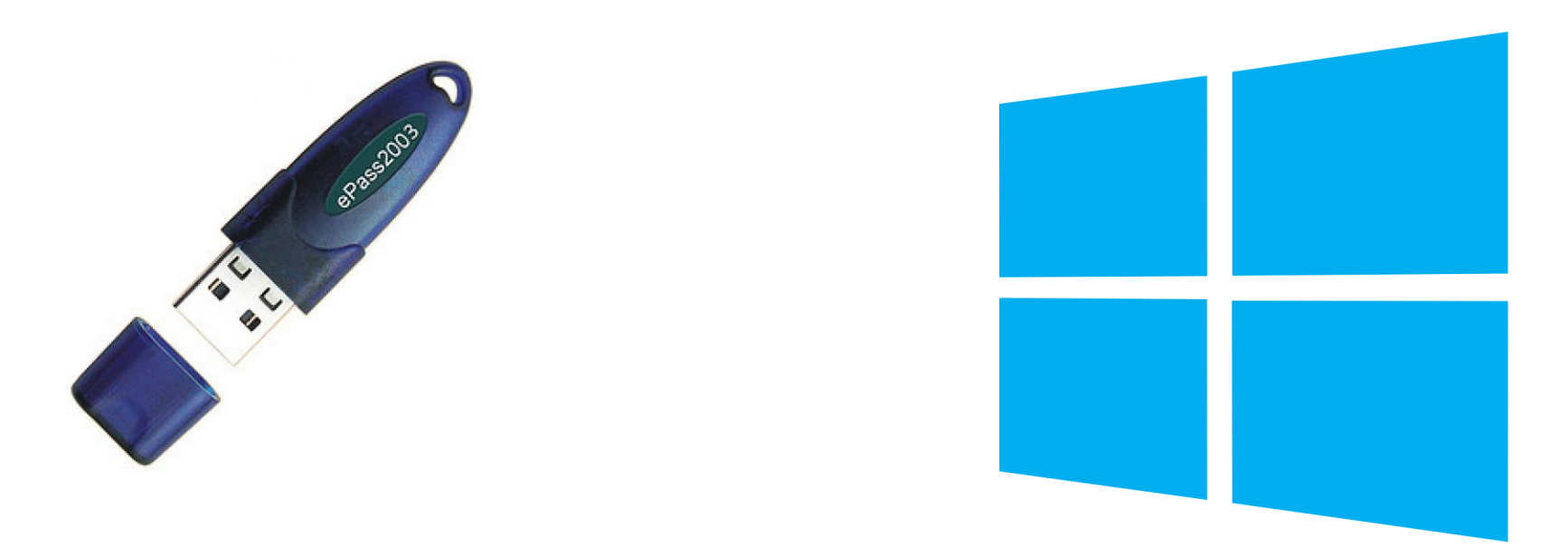

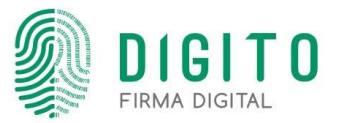

Es requisito la instalación previa de la aplicación Gerencia de Token. Para comprobar, debemos buscar la aplicación "ePass2003Digito Gerencia de Token" mediante el buscador del Windows, solamente verificar que este instalado no es necesario ejecutarlo.

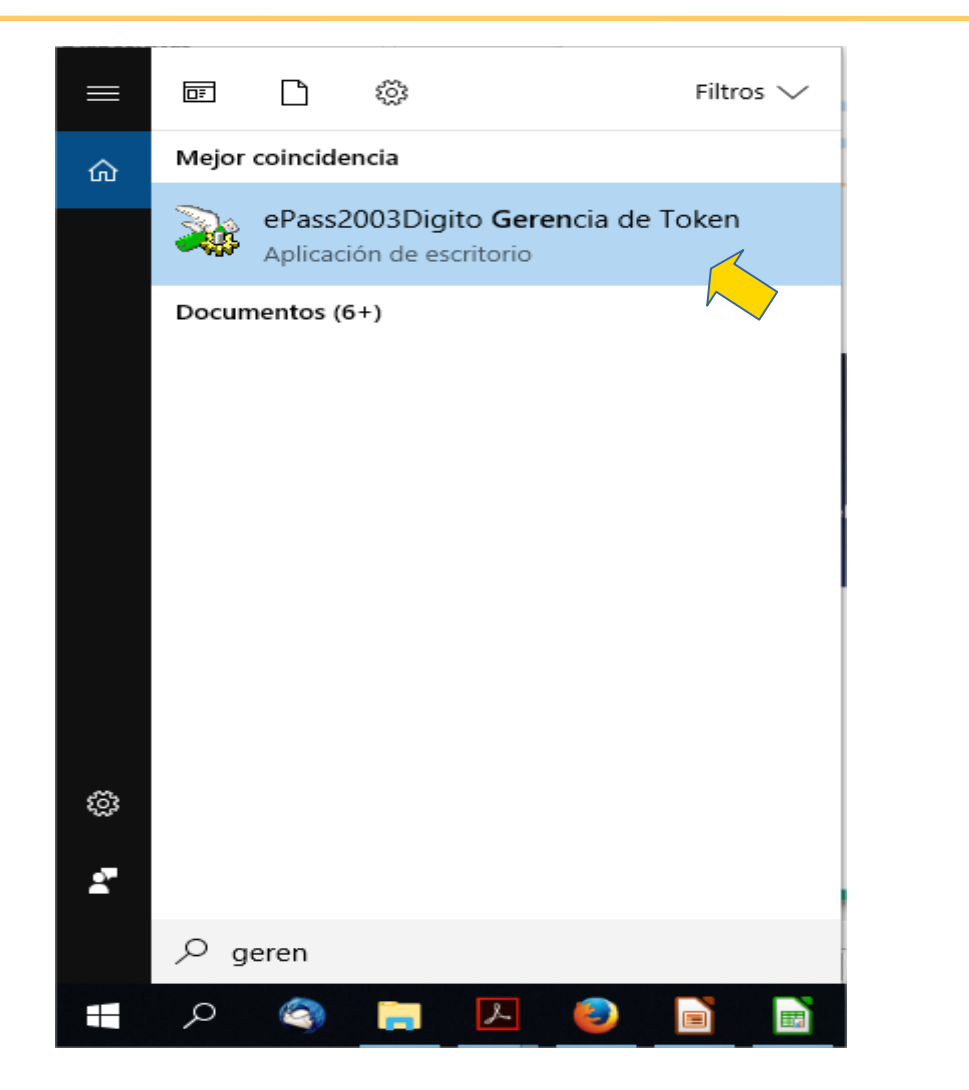

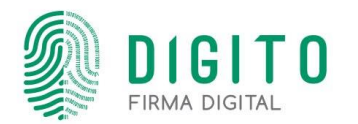

Luego descargaremos el complemento del "Gerenciador Token" para Windows.

Ir a https://www.documenta.com.py/descargas/asistente-para-desbloqueo-windows-1530138575.rar para realizar la descarga del "Asistente para desbloqueo"

Abrir el archivo y doble clic en el ejecutable "ePassManagerAdm\_2003.exe":

OBS: Para ejecutar la aplicación, primero se debe cerrar el Gerenciador de token ya instalado.

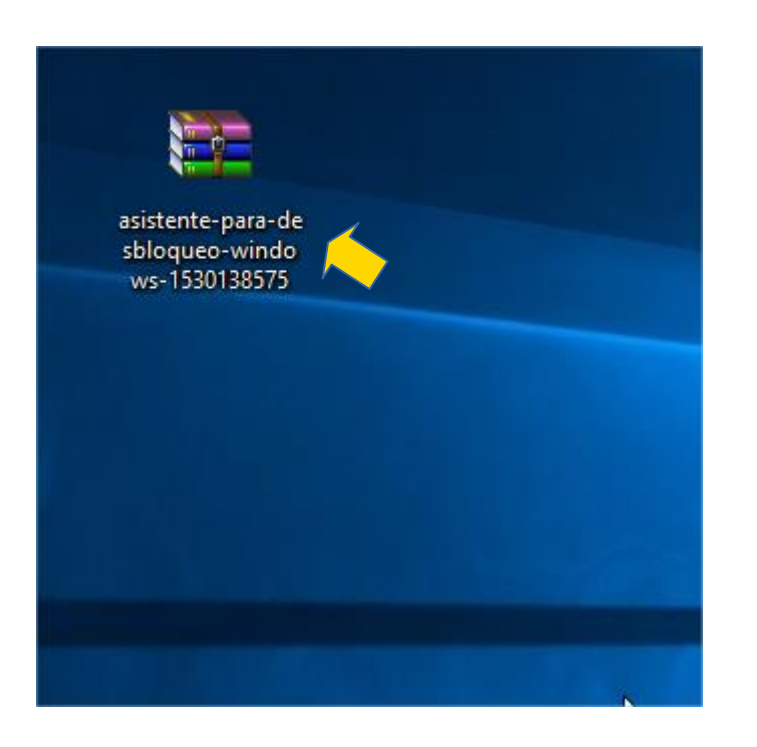

2

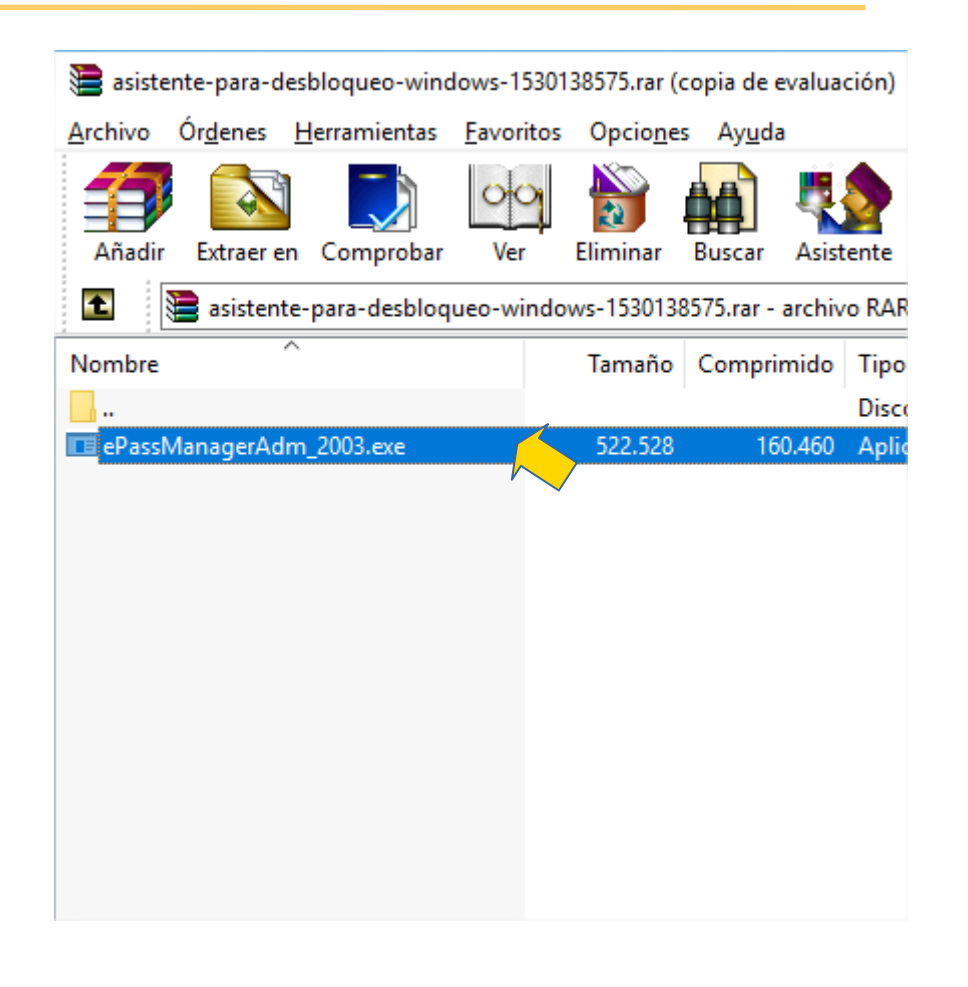

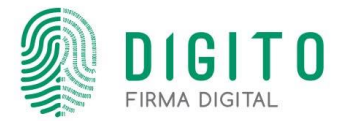

3 Al Ejecutar el "ePassManagerAdm\_2003.exe", se visualizará el siguiente menú de opciones y el nombre del token que esta conectado para el desbloqueo. Ir al siguiente botón como indica en la imagen, se habilitará tres opciones más donde la primera es para "Desbloquear":

|                                                                  | 🔉 Administrador EnterSafe PKI - ePass2003Digito - Version Admin 🦳                                                                                                    |                             | 🔉 Administrador EnterSafe PKI - ePass2003Digito - Version Admin |                       |                                        | in                   | - u x                      |
|------------------------------------------------------------------|----------------------------------------------------------------------------------------------------|-----------------------------|-----------------------------------------------------------------|-----------------------|----------------------------------------|----------------------|----------------------------|
|                                                                  | AND THE STREET STREET S | ΓΟ                          |                                                                 |                       |                                        |                      | ΤΟ                         |
| Bienvenido a la Gerencia EnterSafe PKI. Por favor Inicie Sesion. |                                                                                                    |                             |                                                                 | ivenido a la Gerencia | EnterSafe PKI. Por favor Inicie Sesion |                      |                            |
| Iniciar sesion(L)                                                |                                                                                                    |                             | 3                                                               | Lista de Token        |                                        |                      | Dathlasuar(II)             |
| ROBERTO FRETES                                                   |                                                                                                    |                             |                                                                 | ROBERTO FRETES        |                                        |                      |                            |
|                                                                  |                                                                                                    | Importar( <u>R</u> )        |                                                                 |                       |                                        |                      |                            |
|                                                                  |                                                                                                    |                             |                                                                 |                       |                                        |                      |                            |
|                                                                  |                                                                                                    | Exportar( <u>E</u> )        |                                                                 |                       |                                        |                      |                            |
|                                                                  |                                                                                                    |                             |                                                                 |                       |                                        |                      | Inicializar(I)             |
|                                                                  |                                                                                                    | Eliminar( <u>D</u> )        |                                                                 |                       |                                        |                      |                            |
|                                                                  | Ocultar Detalles-> 💌                                                                                                    |                             |                                                                 |                       |                                        | Ocultar Detalles-> 💌 |                            |
| Campo Valor                                                      | · · · · · · · · · · · · · · · · · · ·                                                                                                    | Cambiar PIN de Usuario(P)   | Car                                                             | mpo                   | Valor                                  | ^                    |                            |
| Nombre de Token ROBER                                            | RTO FRETES                                                                                                    |                             | No                                                              | mbre de Token         | ROBERTO FRETES                         |                      |                            |
| Fabricante Enters                                                | rSafe                                                                                                    |                             | Fab                                                             | bricante              | EnterSafe                              |                      |                            |
| Modelo ePass2                                                    | \$2003                                                                                                    | Cambiar Nombre de Token(T)  | Mo                                                              | odelo                 | ePass2003                              |                      | Cambiar SO PIN( <u>G</u> ) |
| Numero de Serie 22B64                                            | 4B1C8004800C                                                                                                    |                             | Nu                                                              | imero de Serie        | 22B64B1C8004800C                       |                      |                            |
| Memoria Total 60416                                              | 6                                                                                                    |                             | Me                                                              | emoria Total          | 60416                                  |                      |                            |
| Memoria Libre 44032                                              | 2                                                                                                    | Ver Certificado( <u>V</u> ) | Me                                                              | emoria Libre          | 44032                                  |                      |                            |
| Longitud Max de PIN 255                                          |                                                                                                    |                             | Lor                                                             | ngitud Max de PIN     | 255                                    |                      |                            |
| Longitud Min de PIN 6                                            |                                                                                                    |                             | Lor                                                             | ngicua Min de PIN     |                                        | v                    |                            |
| Vortion de Hardware 1.0                                          |                                                                                                    |                             |                                                                 |                       |                                        |                      |                            |
|                                                                  |                                                                                                    | Salir( <u>X</u> )           |                                                                 |                       |                                        |                      | Salir( <u>X</u> )          |

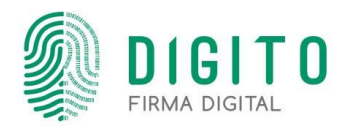

En el primer campo "SO PIN" ingresar el código de desbloqueo del token, en los siguientes dos campos ingresar el nuevo PIN (8 dígitos mínimos); confirmar con el botón "OK" y listo!:

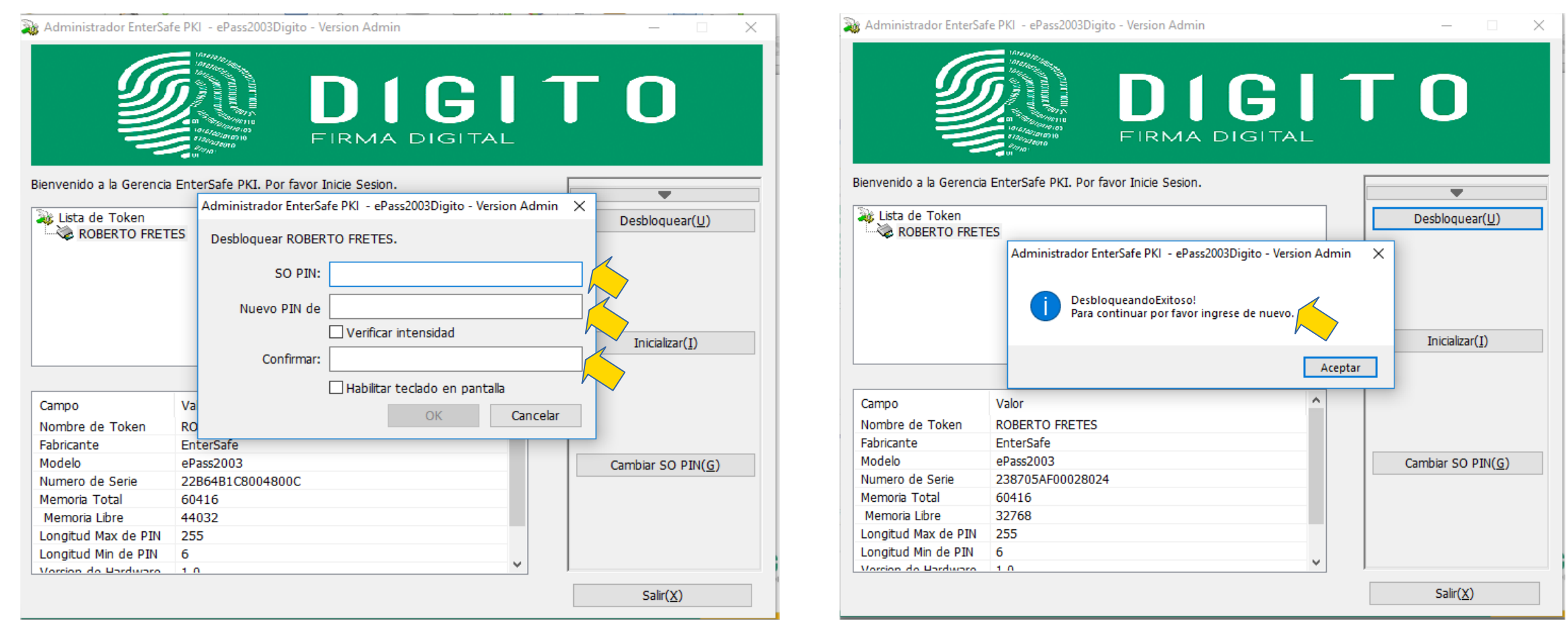

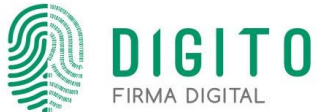